# FENECON

# FEMS Anlegen eines Installateurszugangs

Version:2025.03.01

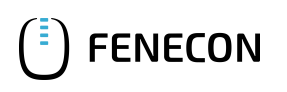

### Inhaltsverzeichnis

| 1. Anlegen eines Installateurszugangs | 1 |
|---------------------------------------|---|
| 2. Kontakt                            | 3 |

## 1. Anlegen eines Installateurszugangs

Einen Installateurszugang zum FENECON Online-Monitoring können Sie ganz einfach selbst anlegen. Befolgen Sie hierzu die folgenden Schritte:

#### Schritt 1:

"FEMS-Login"-Schaltfläche auf der FENECON-Website (https://fenecon.de/) aufrufen.

| FENECON | Produkte 🗡 | Unternehmen $\sim$ | Downloadcenter 🜱 | Karriere | Kontakt | 💻 Deutsch 🗡 | Q | FEMS Login > |
|---------|------------|--------------------|------------------|----------|---------|-------------|---|--------------|
|         |            | -                  |                  | /        |         |             | / | 1            |

#### Schritt 2:

Im Login-Fenster des FENECON Online-Monitorings (https://portal.fenecon.de/login) auf den "Account anlegen" klicken.

| C              | JFENECO              | IN    |
|----------------|----------------------|-------|
| Du bis         | t Teil der Energy Jo | urney |
|                |                      |       |
|                | Login                |       |
|                |                      |       |
| E-Mail / Ber   | nutzer               |       |
|                |                      |       |
| Passwort       |                      |       |
|                | ANMELDEN             |       |
| Posewort zurük | ekeetzen             |       |
| Account anlege | en                   |       |
|                |                      |       |

#### Schritt 3:

Unter "Installateur" alle geforderten Daten eingeben.

| Account anlegen | ×        |
|-----------------|----------|
| INSTALLATEUR    | BENUTZER |
| Firmenname*     |          |

Schritt 4:

Alle Eingaben überprüfen, zusätzlich zur Datenschutzerklärung und den AGB auch die Eintragung im Installateursverzeichnis bestätigen und anschließend auf "Anlegen" klicken.

Schritt 5:

Mit der festgelegten E-Mail und dem Passwort aus dem Registrierungsprozess im FENECON Online-Monitoring einloggen.

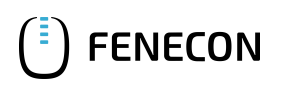

# 2. Kontakt

Für Unterstützung wenden Sie sich bitte an:

FENECON GmbH Gewerbepark 6 94547 Iggensbach

Telefon — Service: 0991-648800-33 E-Mail — Service: service@fenecon.de